空中写真や風景写真資料の整理の試み ―座標設定を中心に―

当山 昌直 †

はじめに

# 1 空中写真の整理

- 1-1 フリーソフトを利用した座標設定
- 1-2 マップシートを利用した空中写真の整理
- 1-3 空中写真に GIS を利用
- 1-4 まとめ
- 2 琉球政府時代の写真資料の整理
- 2-1 フリーソフトを利用した座標設定
- 2-2 GIS を利用した位置確認

2-3 まとめ

おわりに

はじめに

さる沖縄戦において、沖縄で保管していた近代、前近代の史料が戦災によってそのほとんどが消失 してしまった。特に近代沖縄の史料でも、県や地方自治体の公文書をはじめ、沖縄で発刊された新聞 なども沖縄で保管されていたのはそのほとんどが残っていない。沖縄県教育委員会が実施している沖 縄県史編集事業では、通史としての沖縄の歴史を中心に編纂するのであるが、近代沖縄の史料がほと んどない状態であった。その中で注目されるのが、沖縄戦上陸前の米軍撮影空中写真であった。上陸 前の空中写真は、戦前の近代沖縄の様子が写っており、客観的に過去の歴史をみることができる貴重 な史料である。このようなことから、これらの空中写真資料は沖縄県史編集事業においても利用され てきた。。

筆者は、大学で生物学を履修し、県公務員として、県立学校教諭、県立博物館学芸員、県教育庁文 化課などを経て、最後は沖縄県史編集事業を20年以上にわたって取り組んできた。これまでの業務 として、沖縄の自然、歴史、文化について深くかかわることになった。沖縄県史各論編では自然環境 を担当することになったが、県史という性格上、人とのつながりの関連で、過去の歴史的な環境につ いても調べることになった。そのような経緯から、古い空中写真を収集し、デジタル化して拡大、分 析などを行い、沖縄県史に反映してきた。また、古い空中写真を利用して地元の方々に聞き取りし、

<sup>†</sup>とうやま まさなお 公益財団法人沖縄県文化振興会 公文書管理課 評価選別嘱託員

<sup>1</sup> 本稿では特に断らない限り「沖縄」は沖縄県を指す。

<sup>2</sup> 当山昌直「収蔵資料散歩 植物標本がもたらした遺産」『京都大学総合博物館ニュースレター No. 15』(京都大学総合博 物館 2003) pp.6-7.

<sup>3</sup> 注3を参照

<sup>4</sup> 当山昌直「沖縄の古い空中写真に関する調査作業ノート」『史料編集室紀要 第26号』(沖縄県教育委員会2001) pp.241-244.

<sup>5</sup> 従来の拡大鏡を利用して環境などを調査する方法から各段に進歩し、写真から多くの情報が得られるようになった。

<sup>6</sup> 例えば、沖縄県文化振興会公文書管理部史料編集室編『沖縄県史ビジュアル版 10 空から見た昔の沖縄 沖縄島中部・ 南部域の空中写真』(沖縄県教育委員会 2002) など。

歴史的な環境の変化(環境史)についても調査する機会があった。このように古い空中写真を利用して環境についてまとめる方法は、沖縄県史にも反映されることになった。

一方、沖縄県史を担当する部署(史料編集室)は、沖縄県公文書館の建物の中にあり、そこで開館 当時(1995年(平成7))の公文書館と連携しながら調査や収集を行ってきた。このような意味で、筆 者は公文書館のヘビーユーザーの一人であるといえる。県史編集事業を退職したあと、2023年(令和5) 1月より非常勤職員として公文書館の空中写真の調査や収集にかかわることになった。公文書館の業務 をすすめる中で、座標を利用した空中写真の簡易な整理方法を見つけ、またさらに公文書館に6万件 以上収蔵されている米軍、USCAR、琉球政府の写真の中で風景を中心とした写真にもその座標による 整理方法を応用したので、一つの整理方法の試みとして報告する。本稿をまとめるにあたり、当館の 大田文子専門員に助言をいただいたことを記して謝辞とする。

#### 1 空中写真の整理

当館では開館当初から米国国立公文書館所蔵の沖縄の古い空中写真を収集し、整理、公開してきた。 これまでの流れについては、源河(2003)<sup>10</sup>や吉嶺(2020)<sup>11</sup>に詳しいのでここでは省略する。

2018 年度(平成 30)、当館では新たな事業(在 米沖縄関係資料収集公開)の一環として 1945 年(昭和 20)6月以降に撮影された空中写真 を中心に米国国立公文書館からデジタルデー タとして複製、収集し、整理した上でインタ ーネット公開することを進めている。

図1は、収集から閲覧までのイメージをフ ローで示したものである。以下、図中の作業 について簡単な説明を記す。

- ①米国国立公文書館の当該期間の空中写真を
- 注文前のサンプルとして地元の業者にデジ カメ撮影委託する。
- ②米国から送られてきたデジタル画像を前処 理。
- ③作業ファイルに座標設定を行う。

④簡易標定図(③の作業を続けると自動的に

標定図ができる)

⑤標定図を元に本画像の選定(例えば大部分 に海が写っている写真を除くなど)。

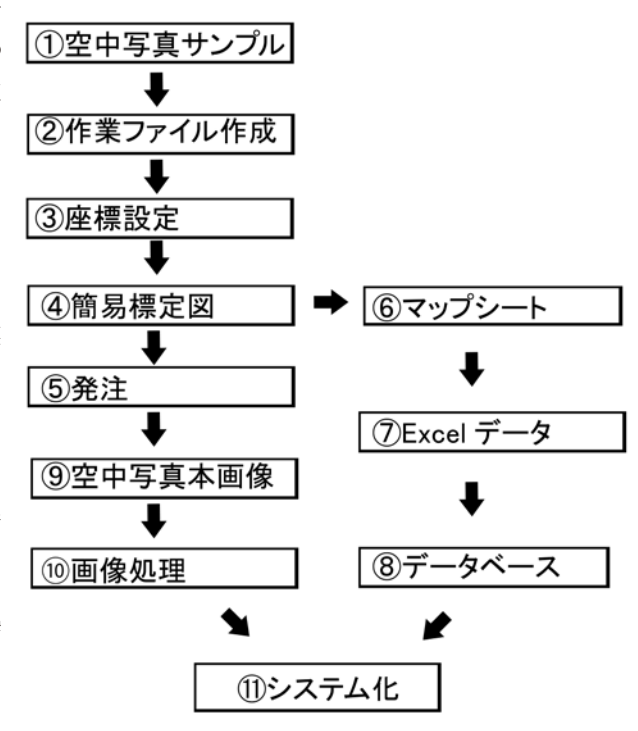

図1 空中写真の収集から閲覧までのフロー

- 7 当山昌直「空中写真からみた名護岳およびその周辺の変遷」『名護市天然記念物シリーズ第6集 名護岳―名護市動植物総 合調査報告書 2003-2005―』(名護市教育委員会 2006) pp.1-20.
- 8 当山昌直「第1章 総論」『沖縄県史各論編第1巻自然環境』(沖縄県教育委員会 2015) pp.1-60.
- 9 本稿は、当館の職員を想定し、実際に作業ができるように手引書のようにしてまとめた。
- 10 源河葉子「沖縄戦に際して米軍が撮影した空中写真Ⅱ:垂直写真と斜め写真の別による利用についての一考察」『沖縄県 公文書館紀要第5号』(沖縄県公文書館 2003) pp.39-56.
- 11 吉嶺昭「沖縄県公文書館所蔵の空中写真について」『沖縄県公文書館紀要第 22 号』(沖縄県公文書館 2020) pp.45-62.

- ⑥発注して本画像が届く間に国土地理院のマップシートを用いて、座標付きの空中写真ファイルから中 心座標、および中心座標が所在する市町村名を読み込む。
- ⑦マップシートを Excel 表にする。
- ⑧ Excel 表からデータベース(Access) に取り込み、必要なデータを整理する。
- ⑨発注していた空中写真の本画像が届く。
- ⑩保存用と閲覧用にわけて画像処理を行う。
- ①閲覧(HP)用のシステムを作成する(外部委託)。

図1では、特に③④⑥の部分が新しく試みた部分になる。今回は、この部分の座標設定、標定図、 マップシートに関して紹介する。

### 1-1 フリーソフトを利用した座標設定

空中写真の場所を特定するとしたら、地名などがよく使われると思われるが、それだけでは位置を 特定できても客観性に乏しくなる。そこで、空中写真の中心点の緯度経度の座標を付することにした。 デジタルデータのファイルに座標を入れるわけである。それだと誰が担当者になってもファイルがあ る限り位置情報は残るはずで、共同作業を実施する場合に便利であることがわかった。

使用したソフトは、フリーソフトとして知られている「カシミール3D」である。このソフトの中 に画像の Exif 情報を操作できるデジカメプラグインが装着されている。このプラグインは GPS 機能 を備えたカメラの写真画像を地図上に表示できるのであるが、空中写真のファイル(JPEG)を操作し て自動的に座標を入れることができる。以下、その操作について述べる。ここでは 2017 年に納品され た米国国立公文書館所蔵の空中写真のサンプル画像(図 2:1962 年 10 月 25 日撮影)を用いて説明す る。

 まず作業による資料の劣化を防ぐために jpeg から tiff に変換。tiff に変換すると画像の容量が大き くなるので、拡大にも耐えて手頃な容量(画像の大きさは短辺が 3000 ~ 3500 ピクセルを目安) に変換する。画像がネガフィルムの状態であればポジへ階調反転する。さらにフィルム面以外の 余分な部分を切り取る。ファイル名を変える(ファイル名は、撮影年月日、フィルム番号、ミッ

ション番号などを入れている)。必要に応じ て画質向上の処理(明暗コントラスト処理、 傾き補正、ゆがみ補正)をする。この作業 の最後にtiff 画像をjpeg(カラーモード)<sup>4</sup> へ変換し、作業ファイルとする。画像の劣 化を気にしなければ、tiff 変換せずに、最初 からjpeg のまま作業しても可能である。大 量の空中写真を処理する場合はフリーのビ ューアーソフトを使うと一括処理ができる。

 作業ファイルとして適当な大きさ、jpegの カラーモードに変換したファイルを作業用

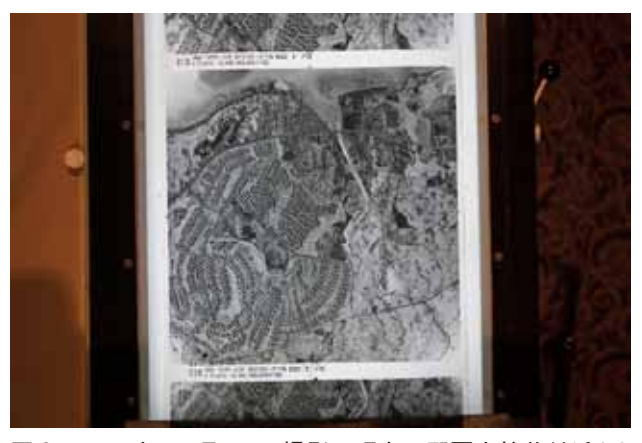

図 2 1962 年 10 月 25 日撮影の現在の那覇市銘苅付近(サンプル画像)

<sup>12</sup> 測量に使えるような精度ではなく、あくまでも目安としての中心点である。

<sup>13</sup> ファイルの中から、特に地域の変遷が著しい現在の那覇市銘苅(新都心)付近を撮影した 1962 年 10 月 25 日の空中写 真を中心に説明に利用する。

<sup>14</sup> カシミール 3D のデジカメプラグインで読み込むファイルは jpeg のカラーモードがよい。

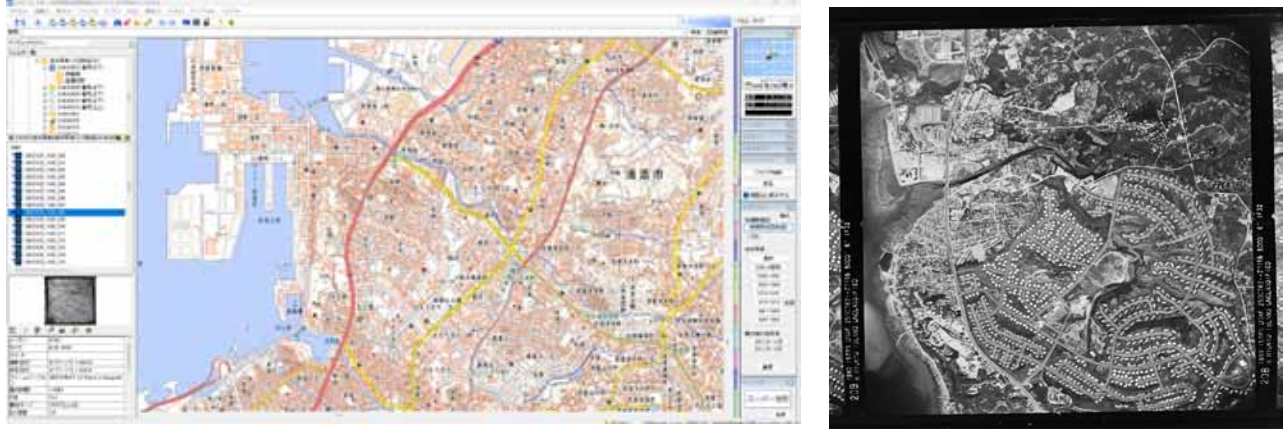

図 3 カシミール 3D のデジカメプラグインを起動し、対象フォルダを読 図 4 1962 年 10 月 25 日撮影の現在の那覇 み込んだところ 市銘苅付近(作業ファイル画像)

のフォルダ(例えばフォルダ名を「座標付き」とする)をつくり、それに入れる。カシミール3 Dの右側メニューの中からデジカメプラグインを起動する。次に左側メニューから処理対象のフ オルダを選び、フォルダ内の空中写真ファイルを一覧表示させる(図3)。なお、垂直撮影の空中 写真は、地図作成のためにコースごとに等間隔で撮影されているものが多い。各コースでは海岸 が写っている写真の方が場所を特定しやすいので、図4のような海岸付近を起点にして座標を設 定していくのがよいと思われる。

- 図3と図4を比較してわかるとおり、1962年の空中写真には画面の大部分に米軍施設(住宅:以後「米軍住宅」と称する)が映し出されており、中心部の特定は図3の地図では困難であることがわかる。そこで図3のカシミール3Dの右側のメニューから「地理院地図」を選び、その中の「1974-1978全国」をクリックすると図5に示すように同一場所の1977年の空中写真を表示することができる。この空中写真はカラーで鮮明であることから、地図と同様に正確に座標を読み取ることができ、それより古い空中写真の建物や道路などの位置が近いことから空中写真の調査に欠かせないものとなっている。
- 4. 図4の空中写真の中心点を図5から探し出し、その地点に左側メニューの当該ファイルを空中写 真(地図)にドラッグしたのが図6である。図6の空中写真上には1962年の空中写真のアイコン 画像が赤いレ点で表示されているのが

わかる。

 図6の左側メニューには、当該ファイ ル名の頭に位置情報を意味するフラッ グ(旗印)がつけられているが、この 段階ではまだ保存されていない。この 位置情報を保存するためには同じ左側 メニューの下部にフロッピーディスク のアイコンが表示しているので、そこ をクリックすると位置情報が保存され る(図7)。

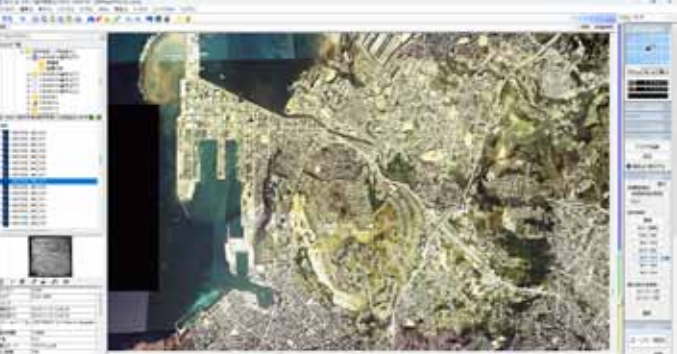

図5 1977年撮影の那覇市銘苅付近の空中写真

<sup>15</sup> ここでは位置を示すため最小のアイコンを利用しているが、右側デジカメプラグインのメニューから4種類の大きさから選ぶことができる。

<sup>16</sup> フラッグの部分が紫色で被われており、未保存を示している。

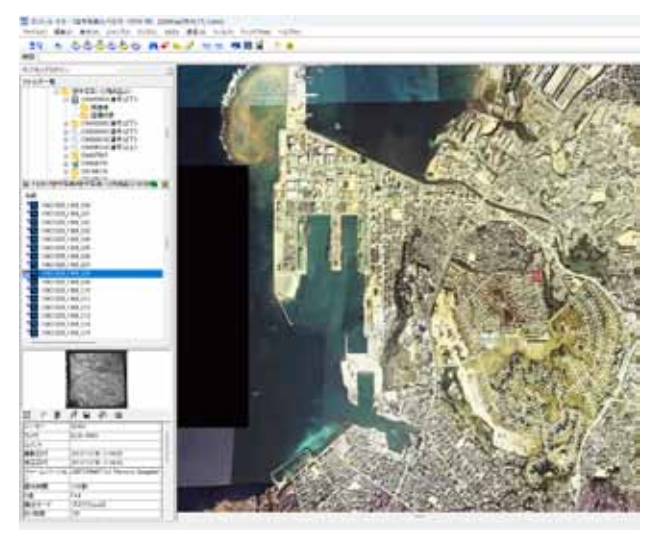

図6 左側のメニューから当該ファイルを空中写真上にド ラッグしたところ

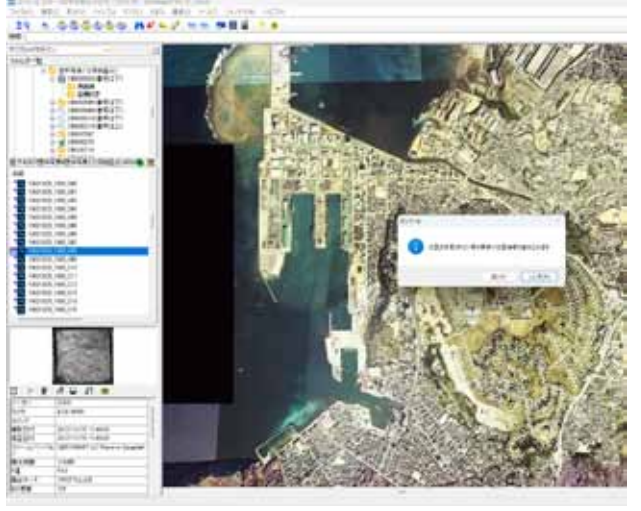

図7 左側のメニューの下部。フロッピーディスクのアイ コンをクリックして位置情報を保存したところ

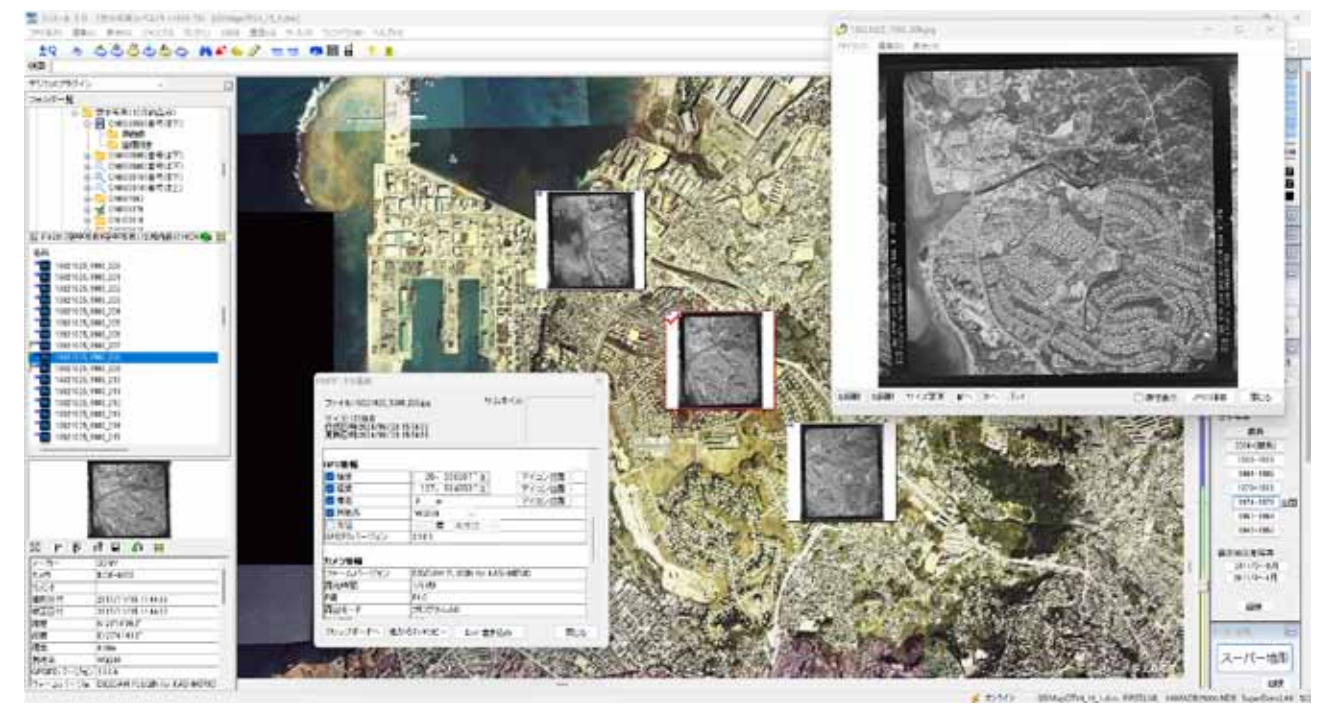

- 図8 左側メニューのファイルにフラッグが3つ立っている。空中写真にはその3件のアイコンが表示されている。フラッ グが立ったファイルをダブルクリックすると当該ファイルの写真が右上のように表示する。この中の Exif のメニュー をクリックすると座標を表示することができる。
  - 6. 図8の左側のメニューのファイルに3つのフラッグが立っており、3件の空中写真に座標を保存したところである。フラッグが立っている空中写真のファイルをダブルクリックすると図8の右上に拡大画像を表示する。そのメニューの中のExifのメニューをクリックすると別に画面左下にExifのデータが示され、そこに緯度経度の数値が示される。緯度経度の座標は、後の作業を考慮して10進法を用いている。
  - 7. 空中写真に座標を付して、表示したのが図9である。左側のファイル名の頭に座標を含んでいる ことを示すフラッグが立っているのがわかる。空中写真の座標調査は、海岸線や道路などを目安 とするが、海や樹海だけが写っている写真は中心点の座標を特定するのは困難である。図9にみ るように、垂直撮影の空中写真は、一定の間隔で撮影されたのが多く、海の上などは陸側で特定

17 デジカメプラグインのアイコン設定を最大にしている。

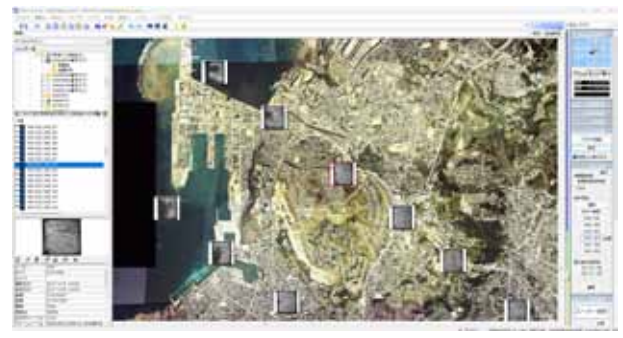

図 9 1977 年撮影の那覇市銘苅付近の空中写真

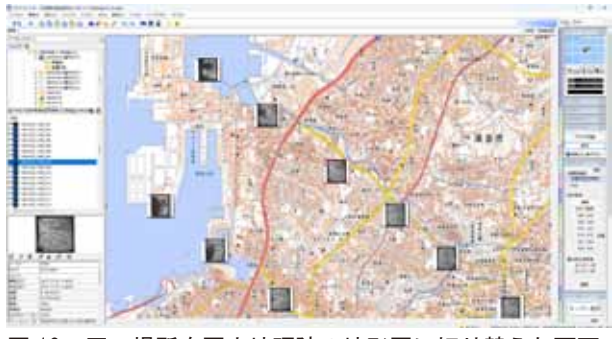

図10 同一場所を国土地理院の地形図に切り替えた画面

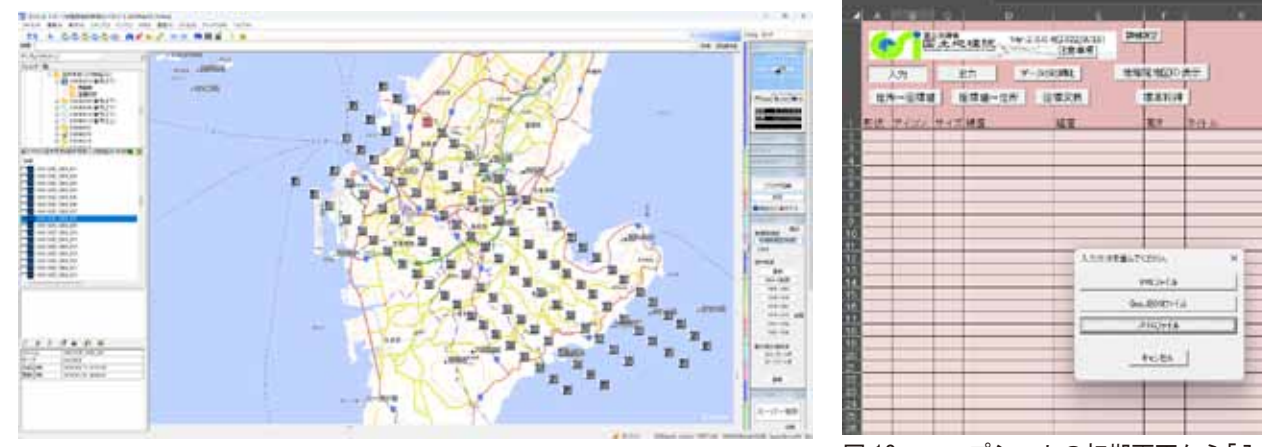

図11 出来上がった簡易的な標定図

図 12 マップシートの初期画面から「入力」 をクリックした状態

した空中写真と同じような間隔で暫定的な位置に置 いている。図9の海側の空中写真はそのように処理 したものである。

図 10 は図 9 の画面を右側の地理院地図のメニューから「地理院地図(新版)」を選択した結果の画面。
図 11 は 10 の画面からズームアウトして全体をみた画面。簡易的な標定図ができ、空中写真の位置関係がわかるようになる。これで、空中写真のファイルに座標を埋め込む作業が終了したことになる。

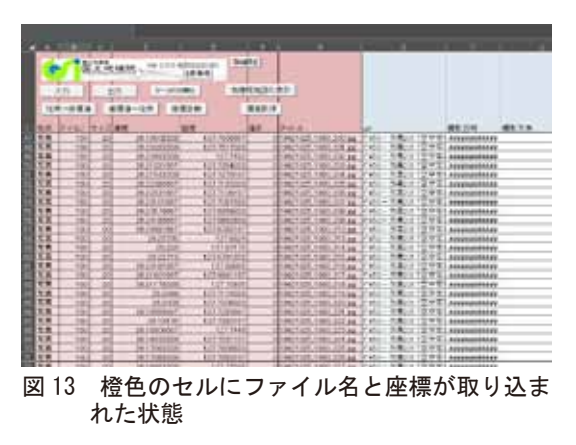

# 1-2 マップシートを利用した空中写真の整理

カシミール 3D を用いて、空中写真の画像ファイルに座標(緯度経度)を書き込んだわけだが、整理 作業を進めるうえで、Microsoft Excel (Excel と略)に座標数値を入力しなければならない。もちろ ん手作業では困難な作業となるが、そこで利用したのが Excel のマクロ機能を利用した国土地理院提 供の地理院マップシート(以下マップシートと略)である。このマップシートを用いることによって、 空中写真の画像に含まれている座標データを一気に Excel に取り込むことができ、またこの座標に該 当する住所まで自動的に入力することができる。以下、作業手順を記す。

9. 図 12 は、マップシートの初期画面から「入力」をクリックした状態である。座標を組み込んだ空 中写真が入っているフォルダから当該ファイルをすべて選択し取り込んだ状態を図 13 に示す。

<sup>18</sup> 詳しくは https://renkei2.gsi.go.jp/renkei/130326mapsh\_gijutu/index.html を参照

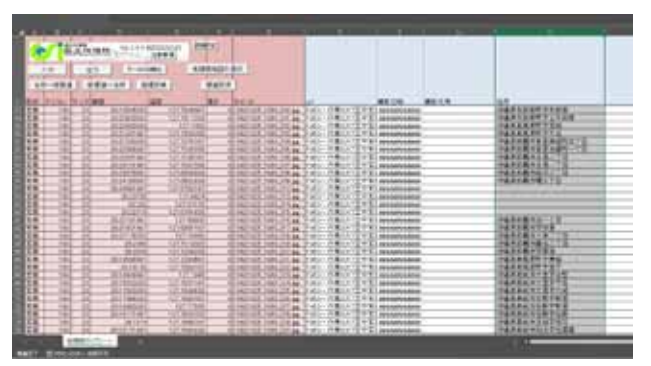

図 14 V列のセルに座標から住所に変換した状態

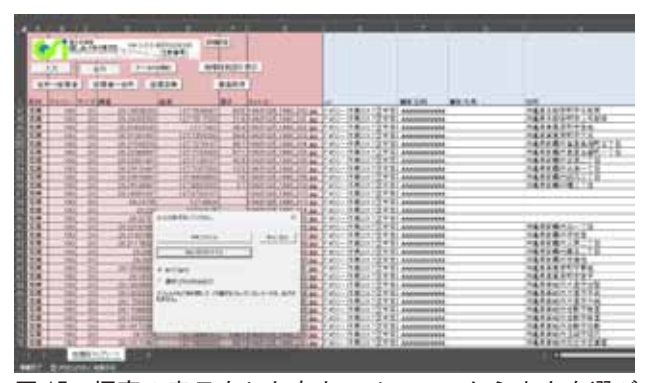

図 15 標高の表示をしたあと、メニューから出力を選び GeoJSON ファイルを選択した状態

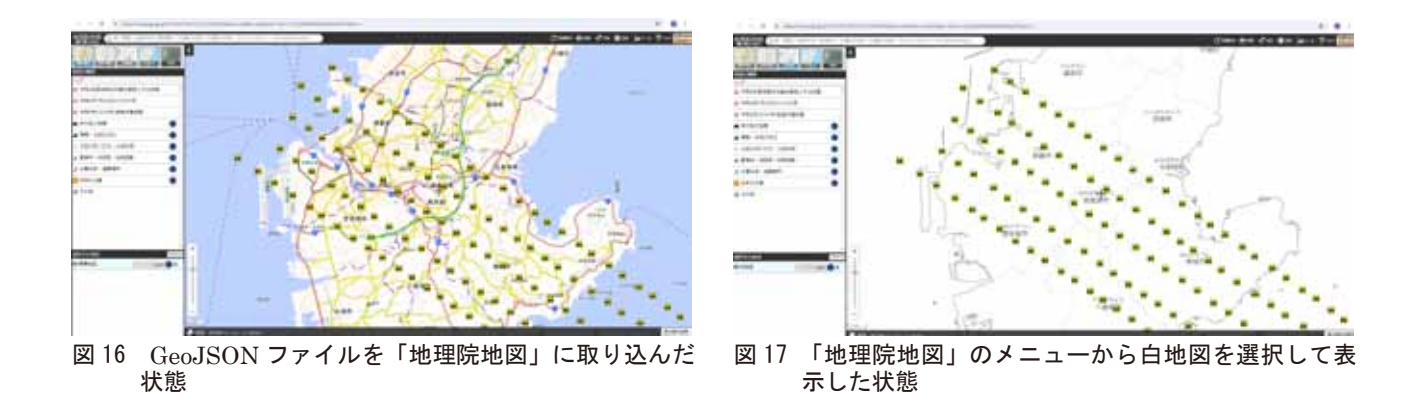

- 10. 座標に該当する住所を入れる作業では、図 13 の右側 V 列をアクティブし、その状態でメニューの 「座標値→住所」をクリックすると V 列に住所が表示される (図 14)。
- さらにメニューから「標高取得」をクリックすると当該座標の標高が示される(図15)。住所や標高が空欄になっているのは、ここでは座標地点が海になっているからである。同じく図15はメニューから出力を選び GeoJSON ファイルを選択した状態である。出力した GeoJSON を、国土地理院の「地理院地図」の地図上にファイルをドラッグするとその位置を地図上に表示できる(図16)。「地理院地図」は国土地理院のホームページやマップシートのメニューからも起動できる。
- 12.「地理院地図」では、メニューから白地図や写真などが選択できる。図 17 は白地図を選択して表示したものである。簡易的な標定図を作ることもできる。

# 1-3 空中写真に GIS を利用

次のステップとして、GIS(Geographic Information Systemの略称)の利用が考えられる。GIS ソフトはフリーソフトの QGIS を利用した。QGIS でもプラグインを利用して図 16、17 のような表示 はできるが、GIS の大きな特徴として図 18 に示すように地図上の座標に合わせて複数の空中写真をレ イヤー表示できることだろう。GIS は高度で複雑な作業に向いており、いろいろな年代の地図や空中 写真をレイヤーで重ねることで地域の情報を得ることができ、調査・研究に向いているといえる。

これまで述べてきた空中写真に座標を設定するような単純な作業には GIS は向いてないと思われる が、次のステップ(例えば「2-2 GIS を利用した位置確認」を参照)では、大きな役割を果たすこと になる。

#### 1-4 まとめ

空中写真(垂直撮影)整理の一環として、 空中写真自体に座標を付して、それを Excel ファイルに取り込む方法を述べてきた。これ は、フリーソフトを利用して画像自体に座標 を自動的に書き込み、マップシートで自動的 に Excel に変換できることで、座標を直接 Excel などに書き込んでいくより、簡易的な方 法でより効率がよくなると考えられる。他に もっとよい方法があるかもしれないが、これ から改善していきたいと考えている。GIS に ついては、次の項目で利用事例を示したい。

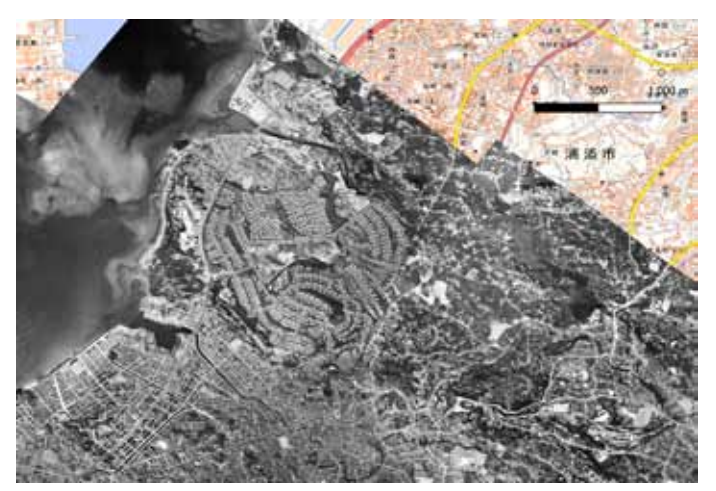

図 18 国土地理院の標準地図(1/25,000地形図)の上に那覇市 銘苅付近(1962年10月25日撮影)の複数の空中写真を 重ねた状態

#### 2 琉球政府時代の写真資料の整理

当館には、琉球政府によって撮影された4万点以上の写真が収蔵されている。これらは、当館のホームページからも閲覧することができる。写真資料を開くと、分類名、写真解説、撮影地、撮影日、備考、 資料コード、写真番号、アルバム名の順で記されていて、写真解説は、収蔵資料に付随しているキャ プション(メモ)をもとに目録情報を採取している。これらの写真の中には、風景が写しだされており、 当時の自然や生活の環境を知るうえでも貴重な写真が多い。1972年(昭和47)5月15日の施政権返 還により琉球政府の時代は終わりをつげるが、今となっては半世紀以上前ということにもなり、当時 のことを知らない人々が多くなり、逆に知っている方々は少なくなりつつある。筆者は、1951年(昭 和26)生まれで、琉球政府時代の記憶も残っていることと、また生物調査のため琉球弧各地をまわっ たこともあり、県内各地の環境の変遷もみてきている。したがって、琉球政府時代の風景写真につい て、その場所を特定することも可能で、場合によっては、市町村名だけではなく、字名や路地までわ かることもある。今回紹介するのは、これらの風景を中心とする収蔵写真の位置情報の記憶を座標で

記録するというものである。本項では、これ らの特定した場所を記録して残す方法として、 前項の「1-1フリーソフトを利用した座標設 定」で述べた方法を用いて、琉球政府時代の 風景写真に座標を付ける方法として整理する ことを試みた。その結果、多くの写真について、 効率的に整理できる可能性ができたので報告 する。

# 2-1 フリーソフトを利用した座標設定

記憶を記録するだけであれば、フリーソフトのカシミール3Dが効果的である。やり方は、

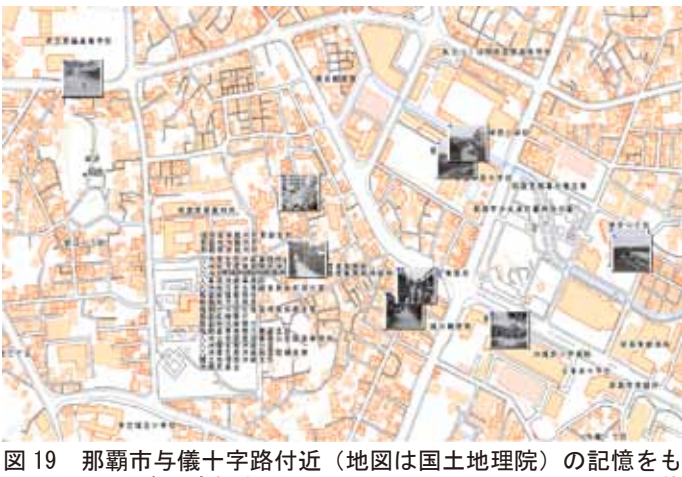

[19 那覇市与儀十字路付近(地図は国土地理院)の記憶をもとに写真に座標を埋め込み、カシミール 3D に配置した状態の一例。

 $https://www2.archives.pref.okinawa.jp/opa/sftsky\_course.aspx$ 

20 例えばワールドファイルなど。

<sup>19</sup> マップシートへ読み込み、データベースへ移行、公開までの作業は当時の専門員が担当した。試行錯誤ではあったが、座 標設定から公開まではほぼ1年かかった。公開資料は次のウェブを参照。

前項で示した「1-1フリーソフトを利用した座標設定」と同じである。国土地理院の標準地図と1977 年撮影の空中写真を併用することでより正確になる。また、細かく検証したい場合は、Google マップ のストリートビューを利用すると遠景の山の形や道路、路地などの確認などができ、さらに座標設定 の精度が高くなることが期待される。

図19は、筆者の記憶(以後「記憶」と記す)をもとに琉球政府時代の那覇市を中心とした風景写真 の一部を配置したものである。以下、図中の写真(図20~32)について、説明をする。

図 20 は、写真解説では「撮影地不明マラソン走者」となっている。検討結果、那覇高校正門付近 と特定した。背景にある高台は「城岳」で以前は遊園地になっていた。そこに上がる階段が確定する きっかけとなった。現在と同じ位置には校門が無くて未舗装になっている。背景にみえる食堂、商店、 文具店なども校門付近であることを裏付けている。図には座標と公文書館の写真番号を付している。 推定座標は「推座」、写真番号は「写番」と略して表示した(以下同じ)。

図 21 と 22 は、写真解説では「日米援助工事 1965 ~ 66 年度分 土木課 那覇・南部一帯 校舎?」

となっている。記憶をもとにすると、写真の川は ガーブ川で右側の校舎は神原小学校、左側は神原 中学校である。座標は写真中央部付近を対象にし ている。

図23と24は連続写真になっており、写真解説 では「日米援助工事 1965 ~ 66 年度分 土木課 コ ザ市・宜野座・那覇 建物」となっている。記憶に よると琉球政府立中央図書館(旧県立図書館)と 東恩納文庫の建物が写っている。図23には図書館 の裏側が写っており、旧農業試験場の桑畑の跡が 残っている。その後は県立図書館が出来、またそ の背後の畑には那覇市民会館が建設されるが、現 図20 那覇高校正門付近(1955年)推座: N26.21086

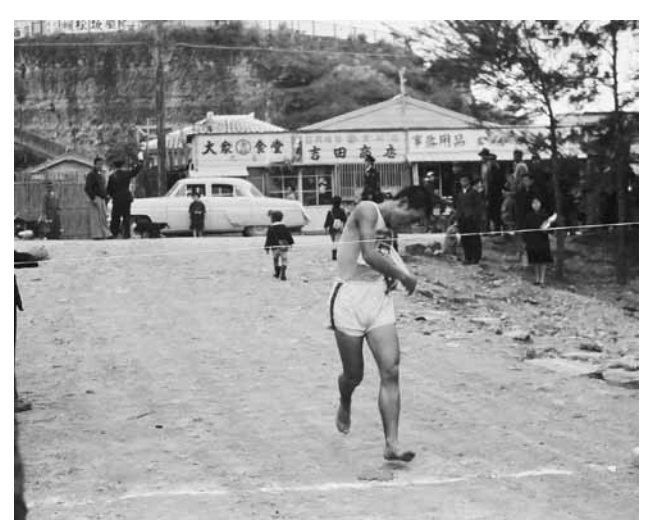

E127.684767° /写番:042319

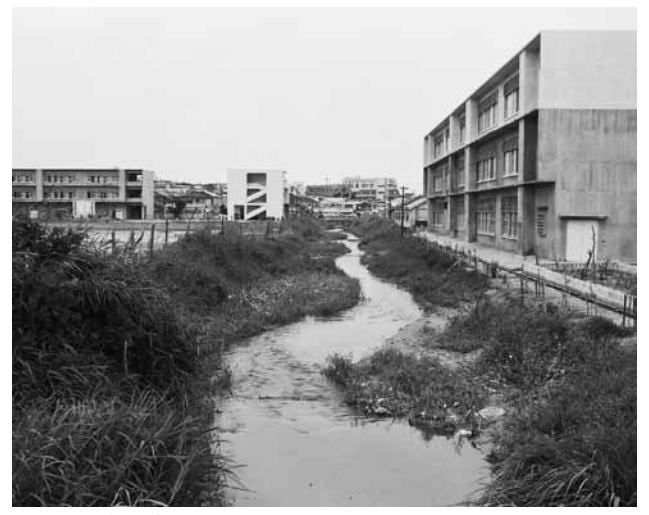

図 21 ガーブ川(1964 年 6 月 13 日) 推座: N26. 209967° E127.691483°° /写番:007519

![](_page_8_Picture_11.jpeg)

N26. 209733° E127. 691283° /写番: 007520.

- 21 風景の座標は、写真の中央部に設定しているが、その中央部が空や遠方の山などになっている場合は、中央に近い適切な 部分に合わせている。
- 22 例えば 1954 年 4 月に撮影された中央農業研究指導所(旧農業試験場)の写真(写真番号:043845)にはこの付近と思 われる桑畑が写っている。

![](_page_9_Picture_1.jpeg)

図 23 旧県立図書館(1964年6月12日) 推座: N26.208433°E127.694333°/写番:007543

![](_page_9_Picture_3.jpeg)

図 24 旧県立図書館(1964年6月12日) 推座: N26.208517°E127.694283°/写番:007544

![](_page_9_Picture_5.jpeg)

図 25 中央農業研究指導所(1959年4月)推座: N26.207367°E127.692200°/写番:043846

![](_page_9_Picture_7.jpeg)

図 26 与儀市場(1964年3月1日)推座:N26.207983° E127.690583° /写番:051401

在は両施設とも移転している。図 24 の背後の畑地は、現在与儀公園になっており、さらに右遠方には 神原中学校がみえる。

図 25 は、写真解説では「中央農業研究指導所玄関」とある。記憶によると、那覇市与儀にあった頃の琉球中央農業研究指導所(旧沖縄県農業試験場、現在は沖縄県農業研究センターとして糸満市に移転)である。1961年(昭和 36)8月には琉球農業試験場と名称が変更され、10月に首里崎山町に移転している。移転したあとの与儀の施設は、薬品瓶などが転がっており、東側には樹木が鬱蒼と茂っていた。中学校ができる前の畑にはサツマイモが残っており、イモを掘り出し焼き芋にして遊んだ。桑畑には実を食べに行った。その後、跡地には小学校、中学校、図書館、公園、市民会館、病院などの公共施設が立ち並ぶことになった。

図 26 から 28 は写真解説では「那覇の風景」となっている。記憶に残っている看板も写っているの で与儀市場と断定できる。図 26 の路地の角には豆腐を売っている年配の女性がよくいた。近隣の人々

<sup>23</sup> 沖縄県農業試験場(編)『沖縄県農業試験場百年史』(沖縄県農業試験場 1981年)

![](_page_10_Picture_1.jpeg)

図 27 与儀市場(1964 年 3 月 1 日)推座: N26. 207633° E127. 690367° /写番: 051400

![](_page_10_Picture_3.jpeg)

図 28 与儀市場(1964年3月1日)推座: N26.207633° E127.690367° /写番: 051402

![](_page_10_Picture_5.jpeg)

図 29 那覇市樋川の路地1 (1963 年) 推座: N26. 208350° E127. 688683° / 写番: 052765

![](_page_10_Picture_7.jpeg)

図 30 那覇市樋川の路地1(1963年)推座: N26.208350° E127.688683° / 写番: 052766

は日常の雑貨購入はこの市場を利用していた。

図 29 と 30 は写真解説では「那覇市街」となっている。図 28 は、通学路として利用した記憶がる 那覇市開南通りから当時の刑務所方向に向かう路地である(樋川一丁目付近)。図 30 は、図 29 の反対 側から撮影したもので、図 29 にみえる看板のあるトタン屋根、茅葺家、それに二階建ての建物が同じ 位置にある。さらに図 30 の遠方には神原中学校の校舎がみえ、さらにその手前の二階建ての家などは Google マップのストリートビューからも確認できた。座標は両方の図の道路の中央部に焦点をあて、 同一の座標とした。まだ茅葺家が残っていたことがわかる。

図 31 と 32 は写真解説ではそれぞれ「那覇市街」「那覇市瓦葺の家」となっている。両方とも通学路 の一つとして利用した記憶がある路地である(樋川一丁目付近)。当時のこの付近には珍しい高層の樋 川市営住宅が建っていたのが目印となっており、両方の写真にはそれが写っていることにより確定で きる。両方ともその路地から撮影したと思われ、道路側に座標を設定した。

![](_page_11_Picture_1.jpeg)

図 31 那覇市樋川の路地2(1963年)推座: N26.209283° E127.688550° /写番: 052764

![](_page_11_Picture_3.jpeg)

図 32 那覇市樋川の路地 2(1963年)推座: N26. 209283° E127. 688550° /写番: 052763

### 2-2 GIS を利用した位置確認

琉球政府時代の写真をはじめとする古い写真では、記憶だけでは場所を特定できない場合が多い。 道路や山などの地形を利用することもあるが、それでも困難な場合がある。そこで、古い空中写真を GIS 上に反映して場所の調査する方法をとっている。その事例を以下に紹介する。

図 33 は、結論からいうと、現在の那覇市おもろまち4丁目付近から真嘉比と首里方面をみた写真で ある。推定座標は、真嘉比1丁目と2丁目の間を通る道路が安里バイパス(国道 330 号)と交差する 位置に設定している。これらをどのように特定していったかについて説明したい。

![](_page_11_Picture_8.jpeg)

図 33 那覇市おもろまち 4 丁目付近から真嘉比と首 里方面をみる(1960年)推座: N26.225447° E127.699425° /写番: 046320

![](_page_11_Picture_10.jpeg)

図 34 那覇市おもろまち 4 丁目付近 (1960 年) 推座: N26. 226083° E127.698383° / 写番: 046321

![](_page_11_Picture_12.jpeg)

図 35 那覇市真嘉比付近。写番: 046318, 046319, 046320 をつなぎ合わせた写真

図 33 の写真解説では「那覇市真嘉比部落の浸水状況」となっている。この図を注意してみると、遠 方には首里にあったテレビ塔と琉球大学、首里高校の建物が見える。記憶をたどれば安里バイパス(国 道 330 号)建設前の幹線道路と推定することができる。図 33 と 34 は一連の写真で同じ写真解説にな っている。図 34 は図 33 の小川が畑を通過して米軍住宅方向に流れており、金網から米軍住宅の辺縁 部であることがわかる。図 35 は、図 33 を含んだ連続写真で今回つなぎ合わせたものである。図 35 の 左側には真嘉比公園付近、中央には小川、右側には建設前の真嘉比小学校付近の緩やかな高台が確認 できる。遠景をはじめ、高台や水系、米軍住宅の位置などから図 33 の道路と小川が交差する位置(座標) を探す作業を行った。

ところが、那覇市おもろまち付近は、道路や地形までも著しく変貌してしまい、おもろまち四丁目、 真嘉比一丁目、二丁目には該当する小川らしき河川はみあたらない。

そこで、登場するのが GIS である。GIS は年代が異なるいろいろな空中写真や地図をレイヤー表示 することができる。その中から、指標となる小川と幹線道路が交差する地点を探して、現在の位置(座 標)を特定するのである。GIS は、フリーソフトの QGIS を利用した。

図 36 は 1962 年 10 月 25 日撮影のおもろまちと真嘉比の境界付近の空中写真である。幹線道路と小

![](_page_12_Picture_5.jpeg)

図 36 幹線道路と小川が交差する地点(1962 年 10 月 25 日) / 写番: AP621025A2\_206, \_208, \_216 を接合した GIS 画像

![](_page_13_Figure_1.jpeg)

![](_page_13_Picture_2.jpeg)

図 38 幹線道路と小川の交差地点の拡大(1959年7月30 日) /写番: AP590730A0\_040

川が交差する地点を矢印で示している。 図 37 に国土地理院の現在の地図を示し、 同じ位置を矢印で表示した。この地図か らもわかるように、以前の道路や水系な どを確認することができないことがわか る。GIS を利用することによって、レイ ヤーを重ねて同一地点の変遷を視覚的に とらえること、同時に座標も読み取るこ とができ、位置確認に過去の空中写真が 重要な働きをすることが理解される。

空中写真による確認作業は、検討を重 ねるためにも異なる年代の写真も利用し た。図 38 は 1959 年 7 月 30 日撮影の高 精細な空中写真で、小川をはじめ、人家 の配置や形なども確認することができ、 さらに座標位置の確定を助けてくれる。 図 39 は、米軍が上陸する前の 1945 年 1 月 3 日撮影の写真で、戦前の様子をみ ることができるので貴重である。この写

![](_page_13_Picture_6.jpeg)

図 39 軽便鉄道(幹線道路)と小川の交差点(1945年1月3日:米軍 上陸前)/資料コード:KS00000053

真から、幹線道路は軽便鉄道の軌道であったことや小川の位置なども確認することができ、さらに立 体視をすると丘陵の起伏や水系などの手がかりを得ることができる。

座標設定する場合は、記憶の確認のため市街地であれば看板も利用する。しかし、空中写真では看 板などの確認ができないので、そこでは住宅地図を利用する。

<sup>24 1977</sup>年撮影の空中写真においては、すでに安里バイパスは出来上がっており、真嘉比方面の住宅も密集しているので、 1960年前後の空中写真を利用した。

図 40 は、写真解説では「新那覇病院・琉球大学 保健学部校舎工事現場 那覇与儀 那覇看護学校前敷 地」となっている。記憶では那覇市与儀の工事現場 ではないことがわかる。安里十字路(現在は高架橋) と思われるが証拠を探さないといけない。同日に複 数の工事現場を撮影していると思われるが、与儀か ら離れた安里の工事現場の写真も一緒にして保管さ れていたと思われる。この写真の画面左側に「〇〇〇 薬品」の看板がみえ、この付近の一連の写真(写真 番号:032959)の右側には「沖縄不動産商事」の 看板がみえる。これらのヒントから1969年(昭和 44) 発行の住宅地図から探すと安里十字路の該当 する位置に「太陽堂薬品」「沖縄不動産商事」が確認 される。同一日付の別の写真の写真解説に「那覇西 むら会館前」(写真番号:032961,032962)もあり、 住宅地図と一致する。したがって、図40は架橋が 架けられる前の安里十字路付近と確定される。

市街地から離れて、山などの自然環境からみた写 真の事例を図 41 に示す。写真解説では「地域巡回 診療 小浜島 風景」となっているが、写真にみる山 が目測でも百m以上あり、斜面も急峻になっている。 小浜島の高い山は大岳の 99 mである。高い急峻な 図41 西表島美原付近(1972 年 7 月 4 日) 推座: N24. 山と新しい住宅街、そして遠浅の海、その海に立つ 電柱などから西表島古見付近にある美原から由布島 に渡っている場面と考えられる。写真解説にみられ るように、小浜島への巡回診療の一環として由布島 にも立ち寄ったことが想像される。

![](_page_14_Picture_3.jpeg)

¥ 40 安里十字路(1969年8月10日)推座: N26. 218200° E127.696617° /写番:032957

![](_page_14_Picture_5.jpeg)

346200° E123.923933° **/**写番:041242

### 2-3 まとめ

ここでは、風景を中心とした一般的な古い写真に座標を付ける作業について、その意義と方法につ いて説明してきた。古い風景写真を、その場所の記憶があるうちにその位置を座標として写真自体に 保存しようとするものである。また、記憶だけではなく、地図や空中写真などを利用して位置を確認 することも必要になってくる。そのツールとして国土地理院の地図を利用し、カシミールなどのフリ ーソフトで地図と空中写真、さらには GIS のソフトで地図、いろいろな年代の異なる空中写真を利用 してきた。処理の手順は、基本的に前項で述べた空中写真と同じ方法で、風景写真の座標を設定し、 あとはマップシートを利用して座標とその住所表示を Excel に取り込むことができるというものであ る。琉球政府時代の風景は、まだ記憶に残っている方々も多いので、座標を使って記録保存したいも のである。

25 沖縄住宅地図出版社 編『ゼンリンの住宅地図那覇市 '69』(沖縄住宅地図出版社 1969)

### おわりに

これまで、デジタル化された空中写真に座標を付して、整理する方法を述べてきた。ある意味では 単純な作業かもしれないが、その方法は風景写真にも用いることができ、膨大な古い写真資料の位置 情報を整理するのに有効と考えられる。当館には、沖縄戦を中心とした米軍の写真、USCARの写真、 琉球政府時代の写真、さらに沖縄県時代の古い写真が収蔵されている。これらの写真を簡易的な方法 で座標を付して整理処理しようとするものである。記憶だけではなく、客観的に地図や空中写真を利 用した座標位置の確認も必要であるが、市街地などでは住宅地図も有効であった。ただし、住宅地図 で遡って確認できるのは、今のところ 1969 年の住宅地図である(沖縄県立図書館所蔵)。また、商店 街などの古い地図も有効である。

今後は、米軍、USCAR、琉球政府、沖縄県の古い写真も同様な方法で整理していきたいが、もっと 改善する余地はまだあると思われる。また、整理作業は、特定の人だけではなく、多くの人に知って もらい、引き継いでいくのも必要であろう。そのためにも、わかりやすいマニュアル化も欠かせない。 さいごに、記憶があるうちに記録することを強調しておきたい。

<sup>26</sup> 地図、空中写真、住宅地図などの情報がほとんどない明治・大正時代の古い写真の位置確認については、宇仁義和・当 山昌直・岸本弘人「R. C. アンドリュースが 1910 年に撮影した那覇の写真」 『沖縄史料編集紀要第 37 号』 (沖縄県教育 委員会 2014) pp.69-84. の事例がある。